# Intrucciones de K-12 para EZpay

El sistema de pago Lakota EZPay permite a los padres de Lakota realizar pagos de la cuenta del almuerzo y la cuota escolar en línea.

NOTA: Los estudiantes de Lakota no se registran automáticamente para EZPay. Un padre o tutor deberá crear una cuenta y agregar estudiantes para usar este sistema de pago.

#### Registrarse para una Cuenta

- Vaya a: https://www.spsezpay.com/Lakota.
- Haga clic en create an account.

| Lakota Local Schools                   |  |  |  |  |  |
|----------------------------------------|--|--|--|--|--|
| New user<br>ez signup                  |  |  |  |  |  |
| It's EZ Just sign up, and get started! |  |  |  |  |  |

- Ingrese su nombre, dirección de correo electrónico y una contraseña única.
- Haga click en el botón **next** para continuar.

| Register                              |                             |
|---------------------------------------|-----------------------------|
| Your First Name                       | John                        |
| Your Last Name                        | Smith                       |
| Your Email Address                    | john.smith@lakotaonline.com |
| Verify Email                          | john.smith@lakotaonline.com |
| Password                              | •••••                       |
| Re-type Password                      | •••••                       |
| * SPS EZpay will not spam your inbox. | next 📎                      |

• Lea los Terminos y Condiciones del Usuario y haga clic en agree

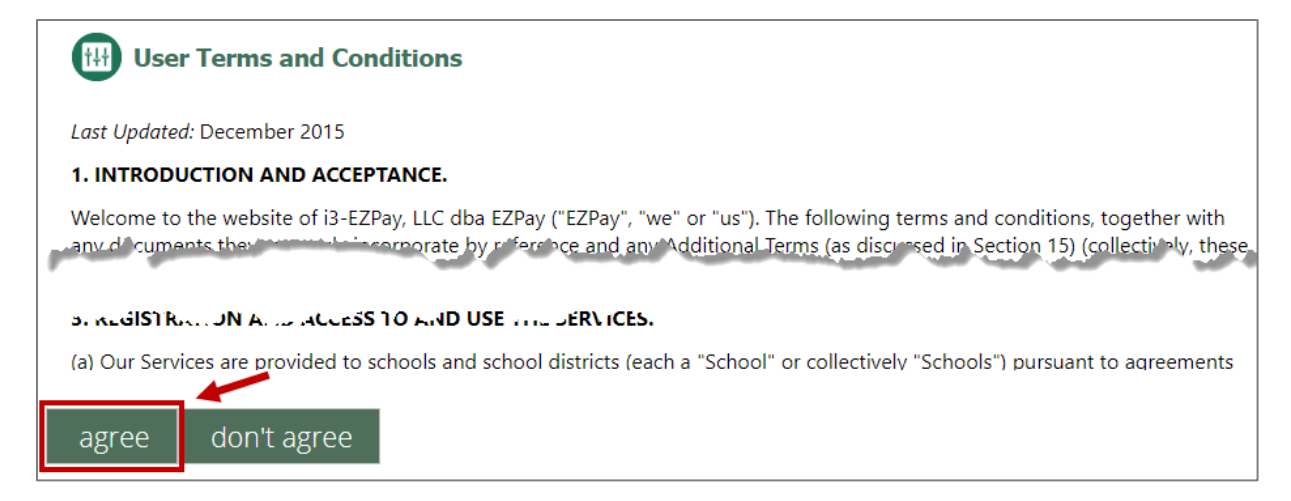

# Agregar Estudiantes a su cuenta de EZpay

• Clic en My Account.

| ction History US Student Fees (1) Activity Fees |
|-------------------------------------------------|
| lesse choose a method:                          |
|                                                 |
| enter amount                                    |
| d to cart >                                     |
|                                                 |

• Clic add a family member.

| Your L | inked Accounts     | add a family member | > <b></b> |   |
|--------|--------------------|---------------------|-----------|---|
| Edit   | Name               | ID Number           | Building  | # |
|        | And the Part Print | Repair .            |           | 8 |
|        |                    |                     |           | 8 |
|        |                    |                     |           | 8 |

- Ingrese el Numero de Identificacion y Apellido del Estudiante, haga clic en add student.
- El Estudiante aparecera en la Lista de Cuentas. Haga clic en red X junto al nombre de un alumno para eliminarlos de su cuenta

| Your L | inked Accounts | add a family member |          |   |
|--------|----------------|---------------------|----------|---|
| Edit   | Name           | ID Number           | Building | # |
|        | A DRY PARTY    | Dispose .           |          |   |
|        |                |                     |          | 8 |

#### Recuperacion de Contraseña

Aségurese de Ingresar y Guardar sus preguntas y Respuetas de Recuperación de contraseña, ! en caso de que alguna vez olvide su contraseña!

| Password recovery                                                             |                                                                              |                                                                                   |
|-------------------------------------------------------------------------------|------------------------------------------------------------------------------|-----------------------------------------------------------------------------------|
| The secret questions will<br>questions can be anythin<br>those two questions. | be used for password recovery in t<br>Ig that is relevant to you. Please typ | he event you forget your password. These<br>e in two questions and the answers to |
| Secret question 1:                                                            |                                                                              |                                                                                   |
| Answer 1:                                                                     |                                                                              |                                                                                   |
| Secret question 2:                                                            |                                                                              |                                                                                   |
| Answer 2:                                                                     |                                                                              |                                                                                   |
| save secret questions >                                                       | -                                                                            |                                                                                   |

#### Balance de la Cuenta de Comidas

- La pantalla de inicio de EZPay se establece de manera predeterminada en el área Balance de comidas y muestra el total de saldos de comidas actuales de su hijo. Para agregar fondos a una cuenta de almuerzo, seleccione el estudiante apropiado y siga los pasos a continuación:
- Haga clic **increase by** la lista desplegable
- Seleccione un monto O ingrese un monto de dólares
- Haga clic en el boton add to cart, esto agregará el total a se cesta.
- Haga clic en el boton view cart para ver los totales.

| Lakota Local Schools                                                                                                    |              |                                                                       | Account      | 🗿 Get Help 💧 Log Out |
|----------------------------------------------------------------------------------------------------|--------------|-----------------------------------------------------------------------|--------------|----------------------|
| Dashboard                                                                                                    |              |                                                                       |              |                      |
|                                                                                                    | Neal Balance | Meal Transaction History                                              | Student Fees | Activity Fees        |
| Account Messages<br>Meal Transaction History last<br>updated 08/27/2019 4:16 AM<br>Student Information last updated<br>08/27/2019 3:13 AM | Meal Balance | Please choose a method<br>ease by<br>or enter amount<br>add to cart > |              |                      |

- Si desea eliminar articulos de su carrito, haga clic en la X roja al lado del articulo, O puede borrar todos los articulos hacienda clic en el boton **clear cart**.
- Haga clic en **checkout** para ingresar el método de pago.

| Cart                                 |             |                   |
|--------------------------------------|-------------|-------------------|
|                                      |             | × 8               |
| Add to meal balance                  |             | \$20.00           |
|                                      |             | Subtotal: \$20.00 |
|                                      | Convenience | fee: \$0.00       |
|                                      |             | clear cart        |
|                                      | Cart Total  | \$20.00           |
| you're usingOOY simply progressive.™ | check       | kout >            |

#### Recordatorio de Balance Bajo en su Cuenta de Comidas

- En la sección General de su Your Account Settings, indique **send low lunch notices** caja para recibir notificaciones cuando el balance este bajo \$10.00 para cualquier estudiante que figure en sus cuentas.
- Haga clic en el icono de edición junto a un alumno individual para recibir un recordatorio de saldo bajo solo para ese alumno o para configurar la Reposición automática.

| Your Account Settings                                    |                |                                   |
|----------------------------------------------------------|----------------|-----------------------------------|
| General                                                  |                |                                   |
| Your First Name                                          | Address        |                                   |
| Your Last Name                                           | City           | West Chester                      |
| Your Email Address                                       | State          | Ohio -                            |
| Send email address verification message                  | Zip Code       | 45069                             |
| Phone Number () -                                        | Send low       | lunch notices                     |
| New Password                                             | undate >       |                                   |
| Confirm Password                                         |                |                                   |
| Credit card for auto replenish has not been assigned yet | View recent cl | hanges to auto replenish settings |

- Opcionalmente, puede configurar diferentes notificaciones de saldo bajo para estudiantes individuales en sus cuentas
- Marque la caja **Send low balance notification** cuando el balance este por debajo de los \$10.00.
- Marque Auto Replenish para agregar fondos autómaticamente a la cuenta de almuerzo del estudiante seleccionado cuando el balance caiga por debajo de la cantidad indicada.
  - Ingrese la cantiadad en dolares.
  - o Ingrese una fecha de finalización.

- o Ingrese la informacion de la tarjeta de crédito.
- Haga clic en **Update** para guarder los cambios.

| Edit  | Name                       | ID Number            | Building                          | #             |
|-------|----------------------------|----------------------|-----------------------------------|---------------|
|       |                            |                      | LIBERTY                           |               |
| 🗆 Ser | nd low balance notificatio | on when balance bec  | omes less than \$10.00            |               |
| 🗆 Tu  | rn on Auto Replenish       | Low balance trigger: | \$0.00                            |               |
| Amou  | nt to add: \$0.00          | Date to end: 6/1/202 | 0 🛛 update credit card info 🛛 🛶 📕 |               |
|       |                            |                      | Update                            | <u>Cancel</u> |

 Un historial de su configuración de su Auto Reposición se enumera debajo de Su historial de pagos.

| Your recent changes to Auto Replenish settings |  |                     |  |  |
|------------------------------------------------|--|---------------------|--|--|
| Date Name Changes to auto replenish settings   |  |                     |  |  |
| 8/2/2019 1:21:02 PM Stop date: 6/1/2020        |  | Stop date: 6/1/2020 |  |  |
| 8/17/2018 10:09:48 AM                          |  | Stop date: 6/1/2019 |  |  |

#### Cuotas del Estudiante

La pestaña de cuatas de estudiantes se mostrara en **RED** si hay un balance pendiente en la cuenta del estudiante. No agrege fondos para otra cosa que no sean balance de comidas en la sección de comidas

• Haga click en Student Fees para ver las cuotas pendientes del estudiante..

| Lakota Local Schools                                                                                                    |                |                                                                       | Account        | 🕑 Get Help 🛈 Log Out |
|----------------------------------------------------------------------------------------------------|----------------|-----------------------------------------------------------------------|----------------|----------------------|
| Dashboard                                                                                                    |                | <b>N</b>                                                              |                |                      |
| HARVEN BOWERSH                                                                                                    | 1 Meal Balance | Meal Transaction History                                              | C Student Fees | Activity Fees        |
| Account Messages<br>Meal Transaction History last<br>updated 08/27/2019 4:16 AM<br>Student Information last updated<br>08/27/2019 3:13 AM | Meal Balance   | Please choose a metho<br>increase by<br>or enter out<br>add to cart > | d:<br>•        |                      |

• Seleccione los articulos que desea pagar hacienda clic en la casilla junto a cada monto de dolares, luego haga clic en el boton **add to cart**. Los articulos se eliminaran de la lista articulos a medida que se seleccionen.

| Account Messages                                       | Fee: Select items to pay | Date          | Amount      |     |
|--------------------------------------------------------|--------------------------|---------------|-------------|-----|
| Meal Transaction History last                          | Fee: 5-Jan Tuition       | 08/26/19      | \$267.00    | 1   |
| updated 08/27/2019 7:14 AM                             | Fee: 6-Feb Tuition       | 08/26/19      | \$267.00    |     |
| Student Information last updated<br>08/27/2019 3:13 AM | Fee: 7-Mar Tuition       | 08/26/19      | \$267.00    |     |
|                                                        | Fee: 8-Apr Tuition       | 08/26/19      | \$267.00    |     |
|                                                        | Fee: 9-May Tuition       | 08/26/19      | \$267.00    |     |
|                                                        | Fee: Class Mat And Fees  | 08/26/19      | \$85.00     | 2 🗸 |
|                                                        | Subtotal: \$352.00       | $\rightarrow$ | add to cart | t 📎 |

• Cuando termine haga clic en view cart.

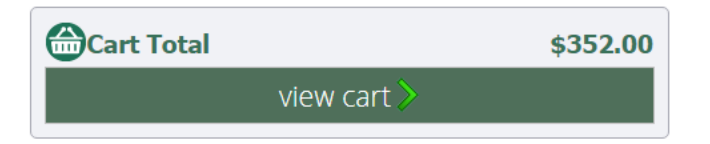

- Si desea eliminar articulos de su cesta, haga clic en la X roja al lado del articulo o haga clic en clear cart para borrar todo.
- Haga clic en checkout para ingresar el método de pago para los articulos seleccionados

| 😁 Cart                                    |                  |            |
|-------------------------------------------|------------------|------------|
| CONTRACTOR CONTRACTOR                     |                  | 0          |
| Fee: 1-Sept Tuition                       | \$               | 267.00 🔭 😸 |
| Fee: Class Mat And Fees                   |                  | \$85.00 🙁  |
|                                           | Subtotal: \$     | 352.00     |
|                                           | Convenience fee: | \$0.00     |
|                                           |                  | clear cart |
|                                           | Cart Total       | \$352.00   |
| you're using USULOUY simply progressive.™ | checkout >       |            |

### Cuotas de Acitividades

- La pantalla de Cuotas de Actividades mostrará una lista de actividades que actualmente ofrece el distrito. No agregue fondos para otra cosa que no sean Saldos de comidas en la sección Saldo de comidas.
- Haga clic en Activity Fees para registrarse y pagar actividades.

| Dashboard                                                                                                    |                |                                                                       |                |              |
|----------------------------------------------------------------------------------------------------|----------------|-----------------------------------------------------------------------|----------------|--------------|
|                                                                                                    | 👖 Meal Balance | Meal Transaction History                                              | C Student Fees | Ctivity Fees |
| Account Messages<br>Meal Transaction History last<br>updated 08/28/2019 8:16 AM<br>Student Information last updated<br>08/28/2019 3:13 AM | Meal Balance   | Please choose a metho<br>increase by<br>or enterment<br>add to cart > |                |              |

• Para registrarse haga clic en boton **pay now** al lado de la actividad – esto abrirá la pantalla de detalles de la actividad

| Lakota Local      | Schools                                                          | Dashboard       | Account         | 💿 Get Help    | U Log Out |  |  |  |
|-------------------|------------------------------------------------------------------|-----------------|-----------------|---------------|-----------|--|--|--|
|                   | Activity Fees for                                                |                 |                 |               |           |  |  |  |
| Activity Fee item | is are elective items offered by your district. Click on the Pay | Now button next | to the item you | wish to purch | lase.     |  |  |  |
| Select            | Fee                                                              |                 |                 |               |           |  |  |  |
| Sports C          | amps                                                             |                 |                 |               |           |  |  |  |
| Pay Now           | Fast Boys Basketball Camp 1 Grades 10-12                         |                 |                 |               |           |  |  |  |
|                   |                                                                  |                 |                 |               |           |  |  |  |

• Revise los detalles de la actividad, ajuste la cantidad si es necesario, luego haga clic en add to cart.

|   | Select                                      | Fee                                                         |                                          |  |  |  |
|---|---------------------------------------------|-------------------------------------------------------------|------------------------------------------|--|--|--|
| 9 | : Sponsors                                  | hips                                                        |                                          |  |  |  |
|   | Pay Now Corporate Sponsorship Custom Plan 1 |                                                             |                                          |  |  |  |
| Ø | : Sports Ca                                 | mps                                                         |                                          |  |  |  |
|   |                                             | East Boys Basketball Camp 1                                 | Grades 10-12                             |  |  |  |
|   | Fee ID: 4fe                                 | e1-82c2-431b28ee788d                                        | Please provide the following information |  |  |  |
|   | Description                                 | n: Camp will run June 1, 6 and 27.                          | Quantity 1                               |  |  |  |
|   | Amount: §                                   | 80.00                                                       | add to cart $\geqslant$                  |  |  |  |
|   | The followi                                 | ng conditions apply:                                        |                                          |  |  |  |
|   | - This item<br>- This item                  | must be purchased by 8/28/2019<br>has a quantity limit of 1 |                                          |  |  |  |
|   | Pay Now                                     | East Boys Basketball Camp 2                                 | . Grades 7-9                             |  |  |  |

- Agregue actividades adicionales o, si está completo, haga clic en el boton view cart.
- Si desea eliminar articulos de su cesta, haga clic en la X roja al lado **clear cart** para eliminar todo
- Haga clic en **checkout** para ingresar método de pago para los articulos seleccionados.

| Lakota Local Schools                                                                                                    | 💿 Dashboard  My Account | Get Help 🛈 Log Out |
|----------------------------------------------------------------------------------------------------|-------------------------|--------------------|
| 🗂 Cart                                                                                                    |                         |                    |
| TOTAL CONTRACTOR CONTRACTOR                                                                                                    |                         | $\sim$ °           |
| AF: East Boys Basketball Camp 1 Grades 10-12                                                                                                    |                         | \$80.00 🗖 😣        |
|                                                                                                    | Sub                     | ototal: \$80.00    |
|                                                                                                    | Convenience fee:        | \$0.00             |
|                                                                                                    | _                       | → clear cart       |
| <b>67</b> 0all                                                                                                    | Cart Total              | \$80.00            |
| you're using Structure and Structure and St | checkout 📎              |                    |

# Información de Pago

- Ingrese su dirección postal y la información de su tarjeta de crédito
- Marque la casilla para aceptar los Terminos Y Condiciones de Procesamiento de Pagos.
- Haga clic en submit payment.

| Mailing Address                          | 2 Payment Method                                           | <b>3</b> Submit Payment                                                                                                    |
|------------------------------------------|------------------------------------------------------------|----------------------------------------------------------------------------------------------------|
| First Name* Last Name*<br>Email Address* | Card Number*                                               | Credit Card Processing Terms and<br>Conditions<br>1. I authorize i3-EZPay, LLC, as owner and<br>operator of sosezpay.com, to charge my           |
| Address*                                 | month • year •<br>Security Code*                           | account described above for non-recurring<br>credit card transactions processed<br>through the site.                                             |
| City*<br>West Chester                    | 555<br>1777 2222 3333 444 (187)<br>47760103 04001411 (187) | <ol> <li>By registering the above account for<br/>credit transfers, I acknowledge that I am an<br/>authorized signer of this account.</li> </ol> |
| Ohio                                     |                                                            | By checking this box, I agree to the<br>Payment Processing Terms and<br>Conditions                                                               |
|                                          |                                                            | \$352.00                                                                                                    |
|                                          |                                                            | submit payment >                                                                                                    |
|                                          |                                                            | Secured by Othawte                                                                                                    |

### Cuanto tiempo llevara mi pago en procesar?

 Por favor, espere al menos un día hábil escolar para que la información se actualice en EZPay y Home Access Center (HAC). Si se ingresan pagos adicionales para los mismos artículos antes de las actualizaciones del sistema, puede resultar en un pago duplicado.

### Confirmación de Pago

 Recibirá un correo electrónico de confirmación de EZPay tan pronto como se haya recibido su pago. También puede ver pagos pasados en la sección Mi cuenta de EZPay.

| Your                                                                                                    | SPS EZpay Rec         | zeipt                |  |  |  |  |
|----------------------------------------------------------------------------------------------------|-----------------------|----------------------|--|--|--|--|
| Thank you for using SPS EZpay! This email confirms that you have paid <b>\$60.00</b> to <b>Lakota Local Schools</b> using SPS EZpay. |                       |                      |  |  |  |  |
| Едрау.                                                                                                    |                       |                      |  |  |  |  |
| Payment Number:                                                                                                    | -                     | Billing Information: |  |  |  |  |
| Payment Number:<br>Date:                                                                                                    | 8/20/2019             | Billing Information: |  |  |  |  |
| Payment Number:<br>Date:<br>Time:                                                                                                    | 8/20/2019<br>11:21 AM | Billing Information: |  |  |  |  |

### Ver Historial de Pagos

• Seleccione My Account.

- Desplacese hacia abajo hasta su Historial de Pagos.
- Ingrese un rango de pago, luego haga clic enel boton **show**.

| Your Payment History | From     | 7/28/2019 | ) -     | To 8/27/2019 •                   | show 🖨   |
|----------------------|----------|-----------|---------|----------------------------------|----------|
| Date                 | Payment# | Amount    | Details |                                  |          |
| 8/18/2019 7:03:29 PM | 484808   | \$170.00  |         | Fee: Boys Cross Country          | \$150.00 |
|                      |          |           |         | Fees Subtotal                    | \$150.00 |
|                      |          |           |         | Subtotal for                     | \$150.00 |
|                      |          |           |         | Fee: Class Materials And<br>Fees | \$20.00  |
|                      |          |           |         | Fees Subtotal                    | \$20.00  |
|                      |          |           |         | Subtotal for                     | \$20.00  |
|                      |          |           |         | Total Payment:                   | \$170.00 |

### Ayuda EZpay

 Haga clic en Get Help para asistencia con usernames, restablecimientos de contraseña, errores de tarjeta de crédito o ayuda general para navegar el sitio EZPay. Lakota no puede ver ni restablecer las contraseñas de EZPay.

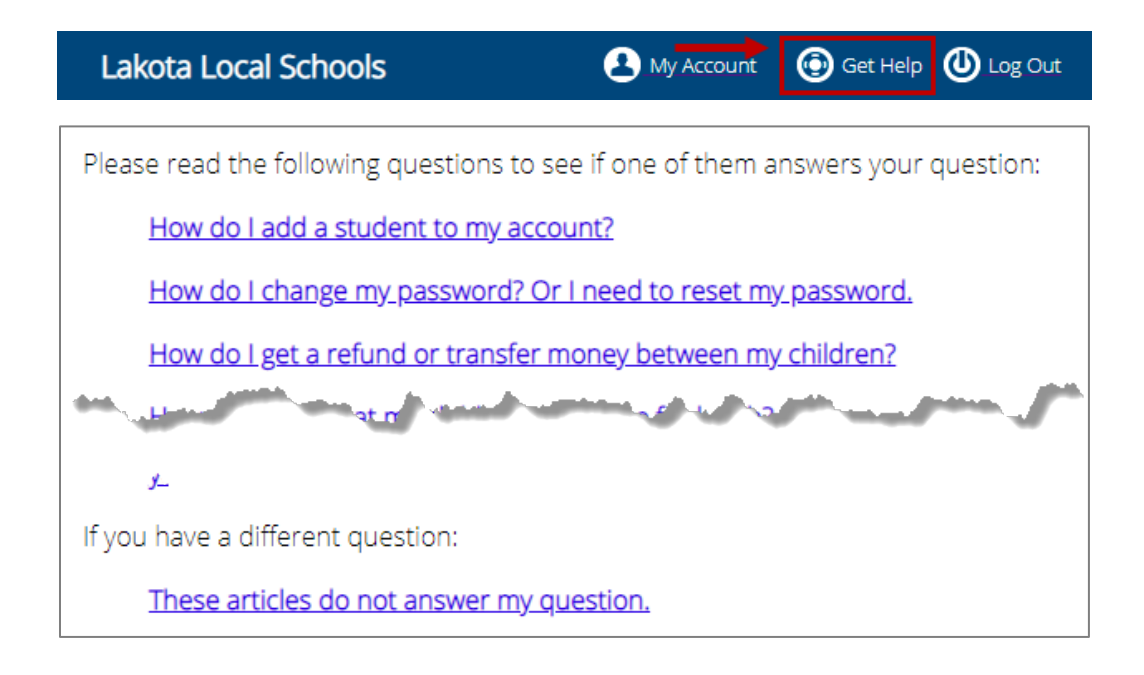